# Руководство пользователя

# Сетевая микрофонная панель RM-S1000

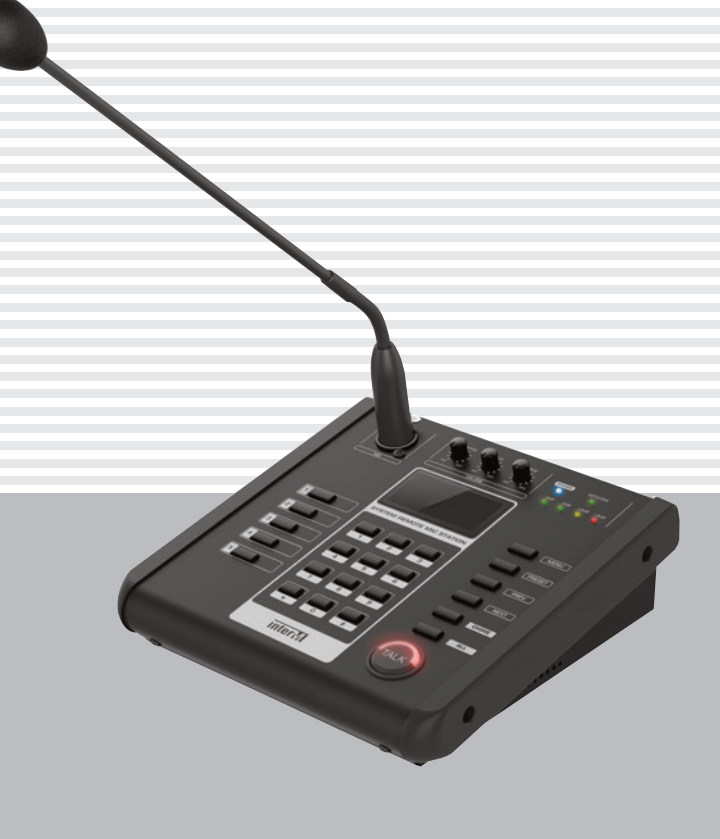

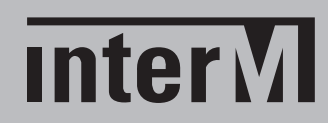

# Содержание

| Безопасность                       | 3  |
|------------------------------------|----|
| Распаковка и установка             | 4  |
| Комплектность                      | 4  |
| Назначение                         | 5  |
| Функциональные возможности         | 5  |
| Передняя панель                    | 6  |
| Задняя панель                      | 7  |
| Описание работы устройства         | 8  |
| Настройка WEB-интерфейса RM-S1000  | 16 |
| Структурная схема                  | 22 |
| Габаритные размеры                 | 23 |
| Технические характеристики         | 24 |
| Массогабаритные характеристики     | 24 |
| Разрешительная документация        | 25 |
| Наименование и адрес производителя | 25 |
| Гарантия и сервисное обслуживание  | 25 |
| Маркировка, хранение, перевозка    | 25 |

# Безопасность

| Â                  | ВНИМАНИЕ!<br>РИСК ПОРАЖЕНИЯ ЭЛЕКТРИЧЕСКИМ ТОКОМ                                                                                                    |
|--------------------|----------------------------------------------------------------------------------------------------|
| Э-<br>неиз<br>никн | ВНИМАНИЕ!<br>тот знак предупреждает пользователя о наличии в изделии<br>волированного опасного напряжения, достаточного для воз-<br>новения риска поражения электрическим током. |
| <u>Å</u>           | Этот знак предупреждает пользователя о наличии в изделии неизолированного опасного напряжения, достаточного для возникновения риска поражения электрическим током.               |
| Ĺ                  | Этот знак предупреждает пользователя о важности соблюде-<br>ния правил и условий эксплуатации, описанных в прилагаемом к<br>изделию руководстве пользователя.                    |
|                    |                                                                                                    |

## Распаковка и установка

Установка и обслуживание в работе изделия не вызовут у Вас затруднений. Для ознакомления со всеми функциональными возможностями, а также для правильной установки и подключения устройства внимательно прочитайте настоящее руководство пользователя.

Аккуратно распакуйте изделие, не выбрасывайте коробку и другие упаковочные материалы. Они могут понадобиться, если Вам потребуется транспортировать устройство или обратиться в службу сервиса.

Использование устройства в условиях высокого уровня температуры, запыленности, влажности или вибрации может привести к изменению его характеристик или снижению срока эксплуатации.

#### Для обеспечения надежной и долговременной работы изделия:

- 1. Внимательно прочитайте настоящее руководство пользователя.
- 2. Сохраните руководство пользователя.
- 3. Соблюдайте требования безопасности.
- 4. Выполняйте все инструкции настоящего руководства пользователя.
- 5. Не устанавливайте изделие около воды.
- 6. Протирайте изделие только сухой тряпкой или салфеткой.
- 7. Не закрывайте вентиляционные отверстия устройства.
- 8. Не устанавливайте изделие возле источников тепла.

9. Оберегайте от механического повреждения разъемы для подключения устройства.

10. Используйте совместно с изделием только рекомендованные производителем аксессуары и приспособления.

11. Отключайте изделие от сети питания, если оно не используется в течение длительного периода.

12. Для технического обслуживания и ремонта обращайтесь только в сервисные центры представителей производителя. Сервисное обслуживание требуется в случаях неисправности, механического повреждения изделия, попадания внутрь жидкости или посторонних металлических предметов.

## Комплектность

- 1. Основание микрофонной панели.
- 2. Гибкий держатель с микрофоном.
- 3. Фильтр-насадка для микрофона.
- 4. Сетевой адаптер 24 В с кабелем питания на 220 В.
- 5. Руководство пользователя.
- 6. Картонная упаковка.

# Назначение

Микрофонная панель RM-S1000 предназначена для реализации громкоговорящей связи в системах оповещения и музыкальной трансляции, организованных на основе сетевого оборудования Inter-M.

Она обеспечивает передачу речевых сообщений в выбранные зоны, а также запуск заранее созданных событий и предустановок системы.

Оборудование не предназначено для использования в быту.

## Функциональные возможности

#### • Передача аудио по сети

RM-S1000 позволяет с помощью сетевых подключений осуществлять трансляцию в распределенных системах оповещения в нужные локации.

#### • Питание от адаптера или по РоЕ

RM-S1000 может запитываться как через патч-корд по PoE, так и от внешнего сетевого адаптера на 24 В пост.

#### • Настройки ІР-адреса

Микрофонная панель предоставляет возможность установить статический IP-адрес, а также поддерживает протокол DHCP.

#### • Удобное использование

С помощью цифровых и функциональных кнопок микрофонной панели осуществляется выбор зоны вещания, установка режима работы панели и ручной запуск предупредительного сигнала «Гонг», а также запуск предварительно сформированных предустановок (пресетов).

#### • Кнопки быстрой активации предустановок

Микрофонная панель оборудована 5-ю кнопками для быстрого запуска сконфигурированных пресетов. Остальные пресеты необходимо запускать в соответствующем меню панели.

#### • Отображение настроек устройства на ЖК-дисплее

Встроенный дисплей предназначен для отображения режимов работы микрофонной панели и значительно упрощает навигацию по вкладкам меню.

#### • Мониторный громкоговоритель

Через встроенный динамик можно прослушать выходной аудиосигнал в режиме реального времени.

#### • Подключение внешнего источника звука

К входу AUX подключается внешний источник линейного сигнала, к примеру, проигрыватель MP3-файлов.

#### • Индикация уровня выходного сигнала

Светодиодные индикаторы позволяют оперативно контролировать выходной сигнал и при необходимости корректировать уровень при помощи соответствующего регулятора, которым оснащена микрофонная панель.

#### • Возможность работы по SIP-протоколу

В режиме «SIP Mode» панель предоставляет возможность двухсторонней связи с устройствами, работающими по SIP-протоколу.

# Передняя панель

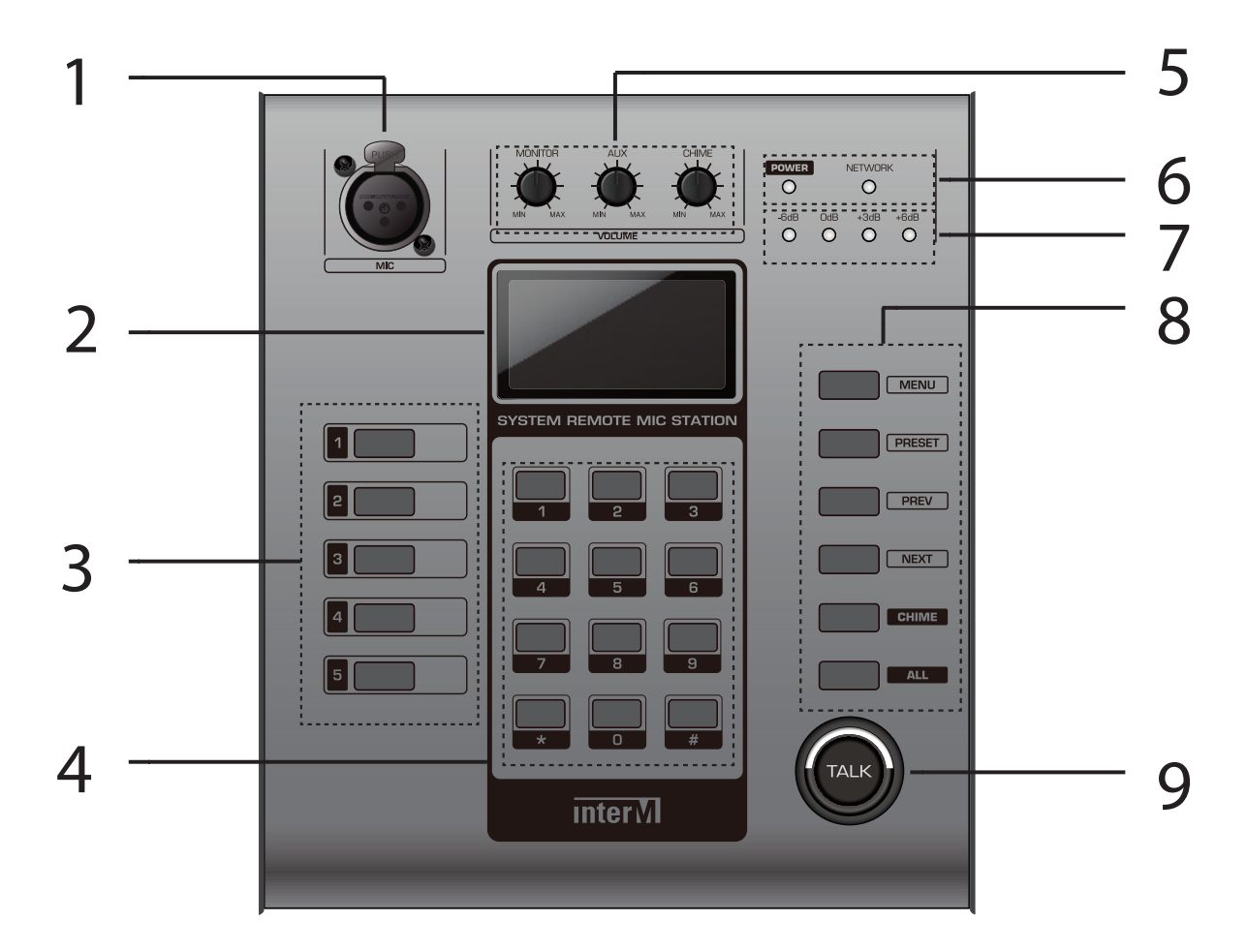

- 1. Разъем подключения держателя микрофона
- 2. ЖК-дисплей
- 3. Кнопки запуска пресетов
- 4. Кнопки выбора зон вещания или различных режимов работы панели
- 5. Регуляторы уровня громкости для MONITOR/AUX/CHIME
- 6. Индикаторы состояния питания и связи
- 7. Индикаторы уровня выходного сигнала
- 8. Кнопки для системных настроек и навигации по разделам меню
- 9. Кнопка TALK

# Задняя панель

LINK

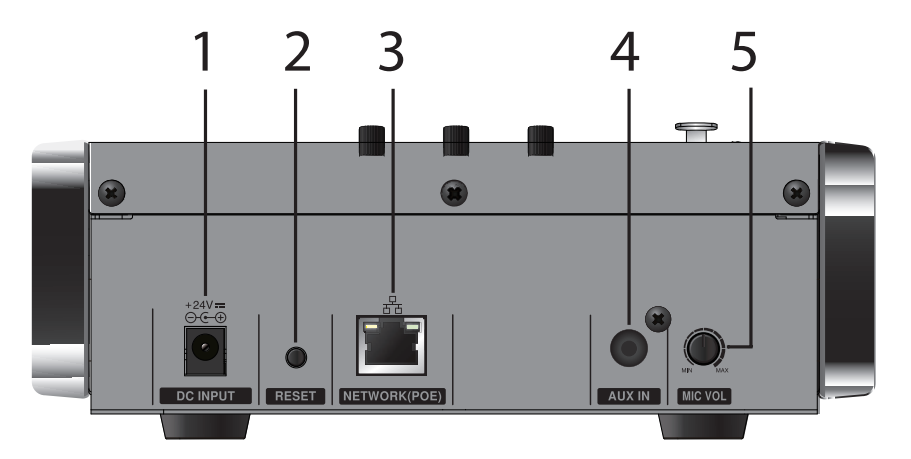

- Разъём подключения адаптера питания
   Кнопка сброса настроек. Нажатие этой кнопки в течение 10 секунд приводит к сбросу пользовательских настроек до заводских значений.
   Порты для подключения к IP-сети (с PoE)

| Контакт | Data @ 100 Base-T | Data @ 1G Base-T | PoE |
|---------|-------------------|------------------|-----|
| 1       | TX+               | MX0+             | +   |
| 2       | TX-               | MX0-             | +   |
| 3       | RX+               | MX1+             | -   |
| 4       | NC                | MX2+             | +   |
| 5       | NC                | MX2-             | +   |
| 6       | RX-               | MX1-             | -   |
| 7       | NC                | MX3+             | -   |
| 8       | NC                | MX3-             | -   |

4. Вход AUX IN, разъем Jack-3,5. На этот вход можно подать линейный сигнал и транслировать его через RM-S1000.

5. Регулятор громкости микрофонной панели.

# Описание работы устройства

В устройстве предусмотрен генератор сигнала ГОНГ, который можно транслировать для привлечения внимания слушателей перед объявлением или в конце трансляции.

Дополнительный линейный вход позволяет с помощью микрофонной панели воспроизводить в выбранных зонах сигналы, например, от МРЗ-проигрывателя. Кроме кнопок выбора зон, панель обладает функциональными кнопками, позволяющими выполнять настройки режимов работы устройства, запускать предварительно записанные сообщения, сигнал ГОНГ, переключаться между разделами меню.

Имеется светодиодная индикация состояния панели и уровня громкости. Микрофонная панель имеет настольное исполнение.

### Режимы работы микрофонной панели

#### Загрузка

После подачи питания на дисплее появляется сообщение «Welcome» во время загрузки и инициализации ОС. При запуске сообщение исчезнет на 5 секунд, а затем появится снова.

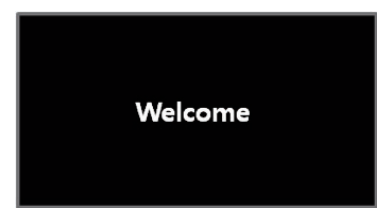

При загрузке на экране появляются сообщения «Booting...» («загрузка»), затем «RM-S1000 Initializing ...» («Инициализация RM-S1000»). Процесс длится примерно 30 секунд.

|         | RM-S1000     |
|---------|--------------|
| Booting | Initializing |
|         |              |

По окончании загрузки панель перейдет в режим ожидания (STANDBY). Если устройство подключено к сети, на экране появится его IP-адрес (заводское значение 192.168.1.99).

IP-адрес микрофонной панели может быть изменен на Web-странице устройства.

| RM-S1000 CP Mode   | RM-S1000 Group Mode |
|--------------------|---------------------|
| CALL STATION       | CALL STATION        |
| PRI. 192.168.1.99  | PRI. 192.168.1.99   |
| SEC. 0.0.0.0       | SEC. 0.0.0.0        |
|                    |                     |
| RM-S1000 Zone Mode | RM-S1000 SIP Mode   |
|                    |                     |
| CALL STATION       | CALL STATION        |
| PRI. 192.168.1.99  | PRI. 192.168.1.99   |
|                    |                     |

Режим работы микрофонной панели (Talk Protocol) отображается в правом верхнем углу ЖК-экрана. Его переключение описано в соответствующем разделе руководства (стр. 10).

Перед использование́м RM-S1000 необходимо зарегистрировать устройство как источник (RM) через программное обеспечение для включения в систему, которое находится в WEB-интерфейсе контроллера системы.

События и Предустановки (EVENT & PRESET) также настраиваются в соответствующем меню контроллера системы и могут быть быстро запущены 5-ю кнопками запуска пресетов (см. п. 3 для передней панели, в ее левой части).

Если не производить никаких действий, через 30 секунд RM-S1000 перейдет в спящий режим:

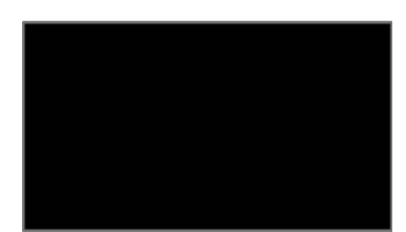

При нажатии какой-либо кнопки в спящем состоянии панель переключится в режим STANDBY.

#### 2. Режим трансляции

Если нажать любую цифровую клавишу в режиме STANDBY, устройство переходит в состояние набора номера и выводит на экран выбранное цифровое значение.

В зависимости от настроек режима вещания (Talk Protocol) на экране появится индикация соответствующего режима - CP, Group, Zone или SIP Mode:

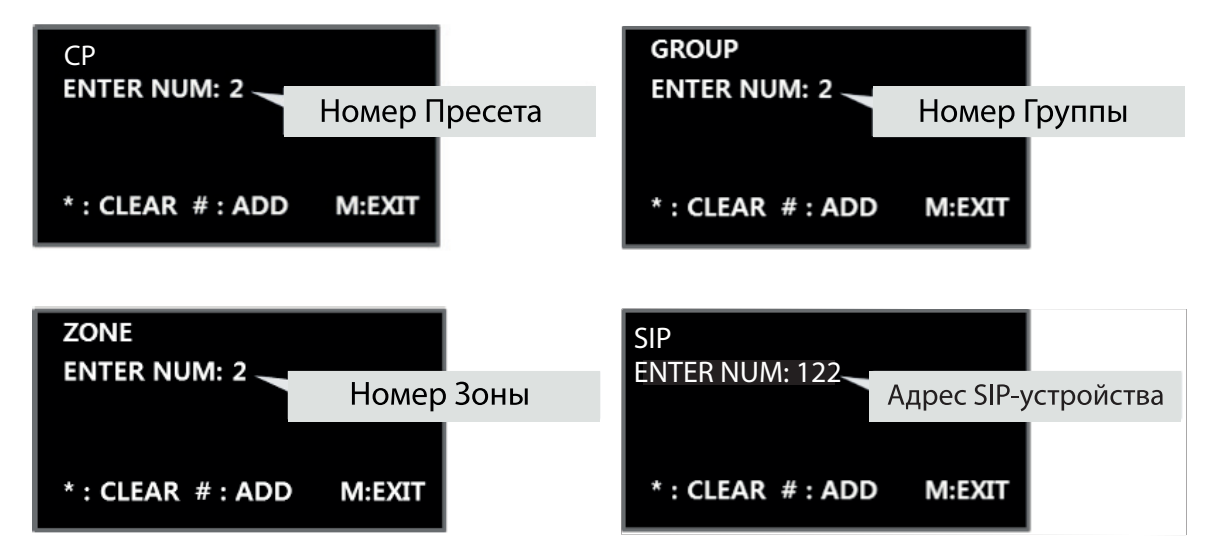

При нажатии на кнопку [MENU] произойдет возвращение к режиму STANDBY (M: EXIT).

Порядок выбора зон трансляции:

- Введите номер для зоны трансляции
   Если введен неправильный номер, используйте кнопку [\*] для удаления неправильного значения (функция Backspace).
- Для фиксации номера зоны нажмите кнопку [#] (функция Add).
- Те же самые действия необходимо произвести и для ввода остальных выбранных зон трансляции.

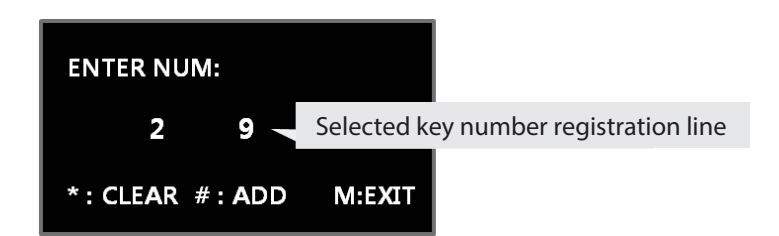

Если требуется удалить введенную ранее зону трансляции, нужно еще раз повторить процедуру введения данной зоны (функция Remove):

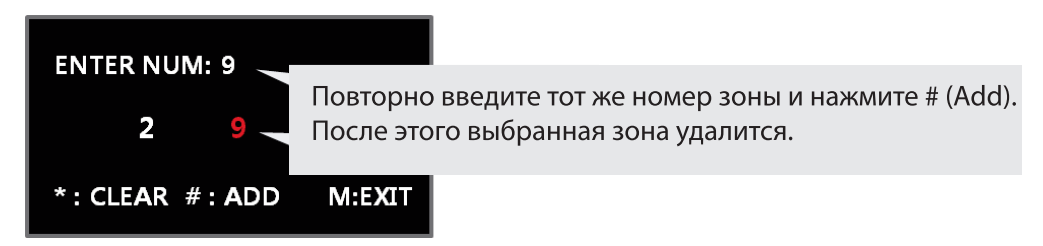

10

После выбора всех необходимых зон нажатие кнопки [TALK] инициирует начало трансляции:

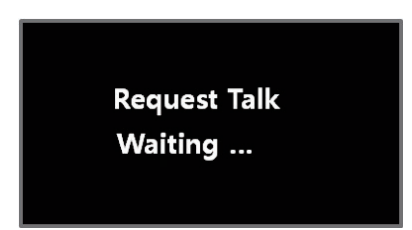

Если RM-S1000 не зарегистрирована в качестве источника сигнала в WEBинтерфейсе контроллера, данная заставка появится на 15 секунд, а затем панель вернется в состояние STANDBY.

Если устройство зарегистрировано как источник сигнала, панель перейдет в режим трансляции:

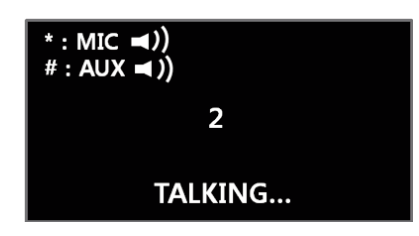

Во время трансляции можно отключить и снова включить микрофон панели (функция Mute MIC) клавишей [\*], можно также отключить и снова включить вход AUX (функция Mute AUX) клавишей [#].

Но отключить одновременно и микрофон, и вход AUX нельзя.

Окончание трансляции произойдет в зависимости от типа режима работы кнопки [TALK] (TALK TYPE SET).

Ж Информацию о настройке работы кнопки [TALK] см. в разделе «Установка типа трансляции», на стр. 14 данного руководства.

Набор необходимых номеров групп зон/пресетов/SIP-устройств в соответствующих режимах трансляции осуществляется аналогично.

При организации вызова SIP-устройства (SIP Mode) надо ввести три последние цифры (после точки) IP-адреса зарегистрированного SIP-устройства:

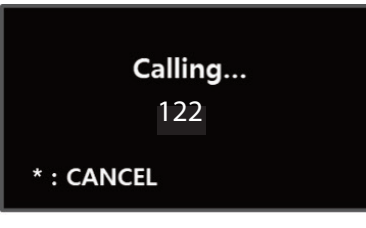

Когда соединение установится, появится сообщение:

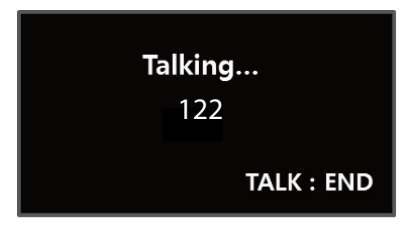

### 3. Работа функциональных кнопок запуска пресетов

Пять кнопок [1] - [5] в левой части передней панели RM-S1000 используются для быстрого запуска Пресетов/SIP-устройств.

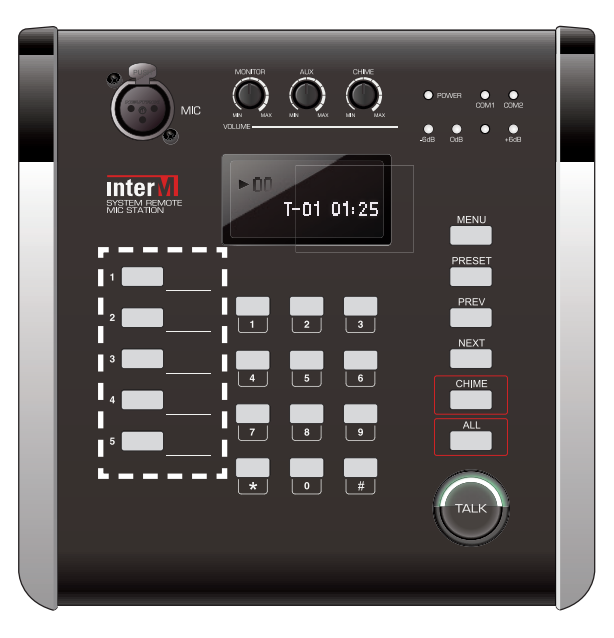

Если микрофонная панель работает в режиме CP, Group Mode или Zone Mode, то после нажатия любой из этих 5-ти кнопок на экране отобразится номер пресета:

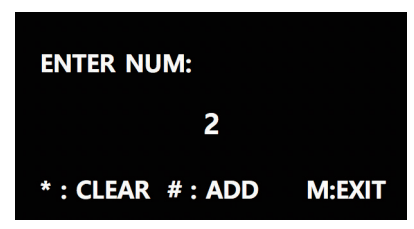

После нажатия кнопки TALK будет инициирован соответствующий пресет.

При работе в режиме SIP Mode нажатие любой из этих 5-ти кнопок инициирует соединение RM-S1000 с вызываемым SIP-устройством, привязанным к одной из пяти «горячих» кнопок в WEB-интерфейсе микрофонной панели (см. далее раздел «Настройка WEB-интерфейса RM-S1000).

| ī                      | nter   | М                  |                |  |  |  |  |  | ID : admin |  |
|------------------------|--------|--------------------|----------------|--|--|--|--|--|------------|--|
| Home                   | 🖬 Op   | eration Setting >  | SIP Management |  |  |  |  |  |            |  |
| Operation<br>Setting   | SIP Ac | count SIP Settings | Hotkey List    |  |  |  |  |  |            |  |
| Maintenance            |        | Call Number        | Name           |  |  |  |  |  |            |  |
| Environment<br>Setting |        |                    |                |  |  |  |  |  |            |  |
|                        |        | 191                | HS             |  |  |  |  |  |            |  |
|                        |        |                    |                |  |  |  |  |  |            |  |
|                        |        |                    |                |  |  |  |  |  |            |  |
|                        |        |                    |                |  |  |  |  |  |            |  |
|                        |        |                    |                |  |  |  |  |  |            |  |
|                        |        |                    |                |  |  |  |  |  |            |  |

## 4. Настройки сигнала СНІМЕ (ГОНГ)

В меню Chime Set можно установить режимы использования сигнала ГОНГ.

Нажатием кнопок [1] или [2] в меню Chime Mode Set выбирается ручное или автоматическое управление сигналом ГОНГ:

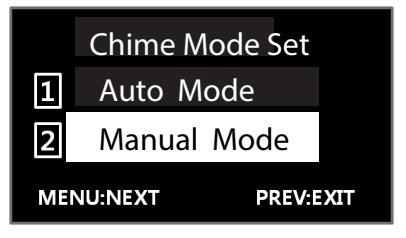

При автоматическом управлении следующим нажатием кнопки [MENU] выбирается пункт Start Chime Set:

| Start Chime set |               |  |  |  |  |  |  |  |
|-----------------|---------------|--|--|--|--|--|--|--|
| 1               | none          |  |  |  |  |  |  |  |
| 2               | 2step up tone |  |  |  |  |  |  |  |
| 3               | 4step up tone |  |  |  |  |  |  |  |

Нажатие кнопки [1] выбирает режим отсутствия ГОНГа перед началом речевого сообщения.

Нажатием кнопки [2] выбирается 2-тональный сигнал ГОНГ, нажатием кнопки [3] - 4-тональный сигнал ГОНГ перед голосовым сообщением.

Если при нахождении в подменю Start Chime set нажать кнопку [MENU], панель перейдет в подменю End Chime set.

| End Ch    | ime Set   |
|-----------|-----------|
| 1 None    |           |
| 2 4Step   | down tone |
| MENU:NEXT | PREV:EXIT |

Нажатие кнопки [1] выбирает режим отсутствия ГОНГа по окончании речевого сообщения.

Нажатием кнопки [2] выбирается 4-тональный сигнал ГОНГ по окончании голосового сообщения.

Если при нахождении в подменю End Chime Set нажать кнопку [MENU], панель перейдет в подменю Talk Type Set.

## 5. Установка типа трансляции (TALK TYPE SET)

В этом подменю можно установить, как будет функционировать панель при нажатии кнопки [TALK].

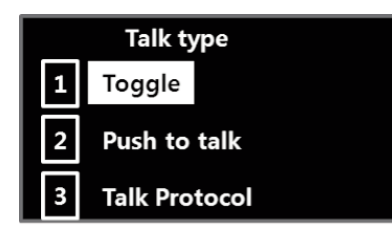

Подменю Talk Type Set позволяет установить варианты функционирования RM-S1000 при нажатии кнопки [TALK].

Нажатие кнопки [1] выбирает режим Toggle. В этом случае однократное нажатие кнопки [TALK] запускает трансляцию, при следующем нажатии на [TALK] трансляция прекращается.

При нажатии кнопки [2] выбирается режим Push to talk. При выборе этой опции трансляция производится только при нажатой кнопке [TALK].

При нажатии кнопки [3] происходит вход в меню выбора протокола Talk. Ж Это меню настройки протокола взаимодействия с контроллером IPсистемы.

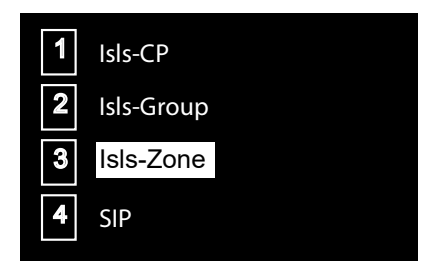

Нажатие кнопки [1] выбирает режим Isls-CP.

Ж Работает в режиме СР. При нажатии кнопки «TALK» после ввода номера пресета происходит инициализация выбранного пресета.

При нажатии кнопки [2] выбирается режим Isls-Group.

Ж Работает в режиме Group. При нажатии кнопки «TALK» после ввода номера группы происходит трансляция в выбранную группу зон (группы формируются в WEB-интерфейсе контроллера).

При нажатии кнопки [3] выбирается режим Isls-Zone.

\* Работает в режиме Zone. При нажатии кнопки «TALK» после ввода номера зоны происходит трансляция в выбранную зону (зоны формируются в WEB-интерфейсе контроллера).

При нажатии кнопки [4] выбирается режим SIP.

Ж Работает в режиме SIP. При нажатии кнопки «TALK» после ввода 3-х последних цифр IP-адреса динамика (после последней точки, например 122) происходит двухстороннее соединение RM-S1000 с выбранным IPA-спикером, в составе которого имеется конденсаторный микрофон (IP-1015WS, IP-1015CS или IP-1015HS).

При нажатии кнопки [MENU] в режиме Talk Protocol на ЖК-экране отобразится сетевая информация.

### 6. Просмотр сетевых настроек (NETWORK INFO SCREEN)

В этом подменю можно посмотреть информацию о сетевых настройках.

Для перехода в данный раздел необходимо, находясь в подменю Talk Type Set, нажать кнопку [MENU]:

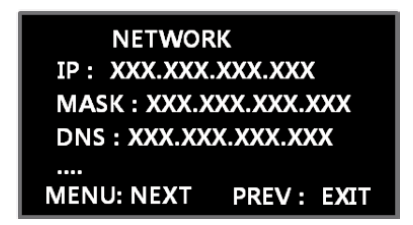

## 7. Сведения о прошивке (FIRMWARE VERSION)

Для перехода в данный раздел необходимо, находясь в подменю Network Info Screen, нажать кнопку [MENU]:

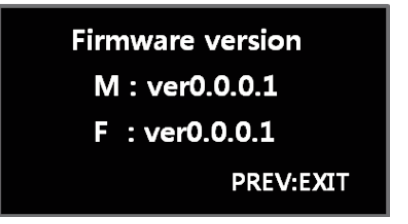

Ж М: версия прошивки основной платы;
 F: версия прошивки платы передней панели.

Последущее нажатие кнопки [MENU] на экране Firmware Version переключит устройство в режим Start Chime Set (т. е. вернёт RM-S1000 в начало настроек). Переключиться в режим STANDBY можно, нажав кнопку [PREV].

# Настройка WEB-интерфейса RM-S1000

Для настройки RM-S1000 требуется только браузер, осуществлящий с микрофонной панелью клиент-серверное взаимодействие.

Для доступа к настройкам RM-S1000 в адресной строке Web-браузера необходимо указать IP-адрес устройства.

По умолчанию, ІР-адрес устройства - 192.168.1.99.

После успешного соединения браузера с Web-сервером RM-S1000 в появившемся окне необходимо ввести логин/пароль (admin/1 - заводские установки).

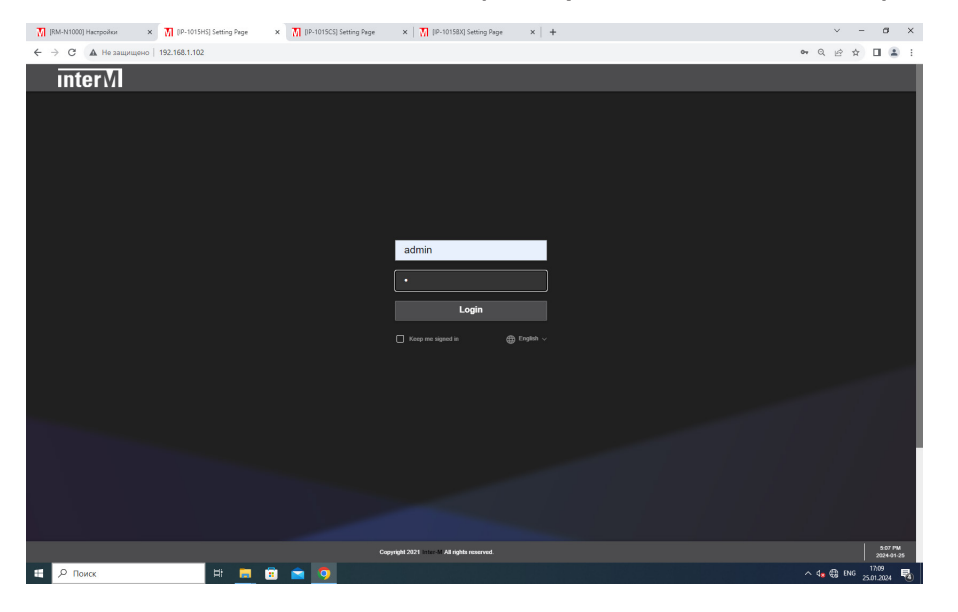

После успешного входа в WEB-браузер необходимо настроить систему.

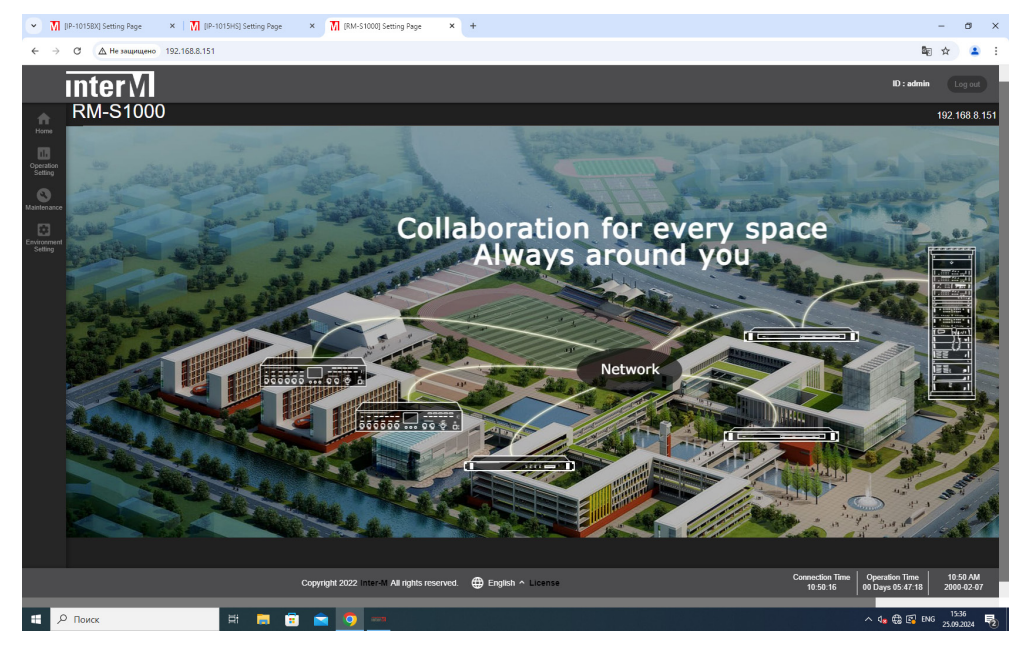

В нижнем поле можно выбрать язык для работы с WEB-интерфейсом RM-S1000: корейский или английский.

Во вкладке "Environment Setting > Network Setting" нужно прописать параметры сети (IP-адрес, маску подсети, шлюз, DNS-сервер), к которой подключается панель. Также можно задать имя устройства и указать место его расположения.

Здесь же нужно определить способ присвоения IP-адреса (статический или режим DHCP).

| Image: Common network configurations setting         Image: Common network configurations setting         Image: Common network configurations setting         Image: Common network configurations setting         Image: Common network configurations setting         Image: Common network configurations setting         Image: Common network configurations setting         Image: Common network configurations setting         Image: Common network configurations setting         Image: Common network configurations setting         Image: Common network configurations setting         Image: Common network configurations setting         Image: Common network configurations setting         Image: Common network configuration         Image: Common network configuration         Image: Common network configuration         Image: Common network configuration         Image: Common network configuration         Image: Common network configuration         Image: Common network configuration         Image: Common network configuration         Image: Common network configuration         Image: Common network configuration         Image: Common network configuration         Image: Common network configuration         Image: Common network configuration         Image: Common network configuration         Image: C |
|----------------------------------------------------------------------------------------------------|
| Image: Section 1       Image: Section 2         Image: Section 2       Image: Section 2         Image: Section 2                                                                                                    |
|                                                                                                    |

Во вкладке "Environment Setting > System Management" можно:

- загрузить новую версию ПО для устройства и перепрошить его;
- установить или изменить пароль для различных пользователей (admin, setup, user, guest), обладающих разными правами, а также заблокировать/разблокировать профили этих пользователей;
- установить разрешение и время проверки системы;
- выполнить перезагрузку устройства;
- выполнить сброс до заводских настроек (все введенные пользователем данные при этом теряются);
- осуществить загрузку графического изображения (в формате JPG) для установки картинки в меню Home.

| ← →                    | c    | 🛆 Не защищено 192                                                                                                    | 2.168.8.151                                                                     |                                           |                       |                                                                                                    | ∞ ⊠ ୧ ☆          | 🔺 E        |
|------------------------|------|----------------------------------------------------------------------------------------------------|---------------------------------------------------------------------------------|-------------------------------------------|-----------------------|----------------------------------------------------------------------------------------------------|------------------|------------|
| i                      | int  | erM                                                                                                    |                                                                                 |                                           |                       |                                                                                                    | ID : admin       | Log out    |
| <b>A</b>               | ۵    | Environment S                                                                                                    | etting > syste                                                                  | m Management                              |                       |                                                                                                    |                  |            |
|                        |      | System Upgr<br>* Do not turn off until t<br>After the system upgr<br>(Windows OS : Ctrl + 1                                                                                                    | ade<br>he system upgrades, a<br>ade, be sure to press f<br>FS. Mac OS : comma f | and reboots.<br>Refresh button.<br>J + R) |                       | System Check Setting<br>System Check Time O Hour O Minute                                                                                                    |                  |            |
| Environment<br>Setting |      |                                                                                                    |                                                                                 |                                           |                       | Activation 🕥 Activ Carcet                                                                                                    |                  |            |
|                        |      | Password Ch                                                                                                    | ange                                                                            |                                           |                       | System Restart Apply                                                                                                    |                  |            |
|                        |      | Destination Account<br>Current Password<br>New Password<br>New password<br>confirm                                                                                                    |                                                                                 |                                           |                       | Factory Default Setting       A construction of event for theory on event and veloces,<br>the construction of event of event of event of event of event<br>AT       A       Notes that the construction       A       A       A       A       A |                  |            |
|                        |      | Account lock                                                                                                    | status                                                                          |                                           |                       | Background Image<br><sup>10</sup> You can change the background image of the home screen.<br>(PPG Ground, Yaldia Ground screensmeddod)                                                                                                    |                  |            |
|                        |      |                                                                                                    |                                                                                 | Lock status                               |                       |                                                                                                    |                  |            |
|                        |      |                                                                                                    |                                                                                 | î                                         |                       |                                                                                                    |                  | - 11       |
|                        |      |                                                                                                    |                                                                                 |                                           |                       |                                                                                                    |                  |            |
|                        |      |                                                                                                    |                                                                                 |                                           |                       |                                                                                                    |                  |            |
|                        | O n  | DMCK                                                                                                    | ы                                                                               |                                           | Copyright 2022 Inter- | All All rights reserved. @ English ^ License Convestion First                                                                                                    | co Days 02:52:21 | 2000-02-08 |
|                        | 2 10 | or the second second se | 2001                                                                            |                                           |                       |                                                                                                    | 26.0             | 9.2024 🔞   |

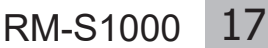

Во вкладке "Environment Setting > Time Management" нужно существить ручную либо автоматическую установку времени для синхронизации работы устройства.

| Setting Page X        | ∏ [Ям-№1000] Настройня ×   +                  | - a                |
|-----------------------|-----------------------------------------------|--------------------|
| ↓ Не защищено 192.    | 168.8.151                                     | Bi 🛧 💄             |
| erM                   |                                               | ID : admin Log out |
| Environm              | ent Setting > Time Setting                    |                    |
|                       |                                               |                    |
| Time a                | nd date setting                               |                    |
| Standard time<br>zone | (GMT+03.00) Moscow, St. Petersburg, Volgograd |                    |
|                       |                                               |                    |
| Time Setting          |                                               |                    |
|                       | 2024 Year 09 Month 26 Day                     |                    |
|                       | 12 Hour 38 Minute 05 Second                   |                    |
|                       |                                               |                    |
|                       |                                               |                    |
|                       |                                               |                    |
|                       |                                               |                    |
|                       |                                               |                    |
|                       |                                               |                    |

В случае автоматической настройки необходимо ввести данные сервера времени, который будет осуществлять синхронизацию. После настройки времени нажать кнопку "Применить" ("Apply").

Во вкладке "Maintenance > View Log" можно просмотреть все зарегистрированные устройством события.

При этом для удобства просмотра можно:

- ранжировать события по типу;
- установить максимальное количество выводимых на экран строк;
- включить автообновление информации с указанием периода обновления;
- переключать режим прокрутки между ручным и автоматическим.

| · M                      | (RM-51000) Setting Page 🗙 🕅 (RM-811000) Hactpoolion 🗴   +                                                            | - 0 ×                                                                                                    |
|--------------------------|----------------------------------------------------------------------------------------------------|----------------------------------------------------------------------------------------------------|
| $\leftarrow \rightarrow$ | С 🛆 Не зацищено 192.168.8.151                                                                                        | B <sub>2</sub> Q, ☆ 🚨 :                                                                                                |
| i                        | InterM                                                                                                    | 10 : admin Log out                                                                                                    |
| Home                     | S Maintenance > View Log                                                                                             |                                                                                                    |
| Operation<br>Setting     |                                                                                                    |                                                                                                    |
| Maintenarce              | Verlag                                                                                                    |                                                                                                    |
| Environment              | Crimen Comman Leg Vorter Experts Autor In Segue In December 2019 11:13:13:13:14:14:14:14:14:14:14:14:14:14:14:14:14: | (Recent Log) (Delet Log)                                                                                               |
|                          | Copyright 2022 - Sec 🕯 All rights reserved. 🌐 English A License                                                      | Connection Time         Operation Time         12:45 PM           12:45:26         00 Days 03:01:36         2024-09-26 |
| # %                      | Р Поисс 🛱 📕 🛱 💼 🧿 💳                                                                                                  | ⊡ ^ d <sub>s</sub> ∰ ENG <sup>12:46</sup> ₹                                                                            |

Во вкладке "Operation Setting > SIP Management" осуществляются настройки RM-S1000 для работы с SIP-устройствами.

"SIP Account": в поле "SIP Account List" отображается автоматически созданная запись для микрофонной панели и ее текущий статус; в поле "SIP Account Information" можно заполнить дополнительную информацию:

| 🕑 M                    | (IP-10158X) Setting Page × 🕅 (IP-1015HS) Setting Page × 🕅 (RM-S1000) Setting Page       | e × +                              | - 0 ×                                                                           |
|------------------------|-----------------------------------------------------------------------------------------|------------------------------------|---------------------------------------------------------------------------------|
| ← →                    | С 🛆 Не защищено 192.168.8.151                                                           |                                    | oo 🌆 o 🕁 😩 🗄                                                                    |
| i                      | InterM                                                                                  |                                    | ID : admin Log out                                                              |
| torna                  | Operation Setting > siP Management     SiP Account SIP Settings Hotkey List             |                                    |                                                                                 |
| Setting<br>Maintenance | SIP Account List                                                                        | SIP Account Information            |                                                                                 |
| Setting                | User ID Name SIP Address Status Status Detail Default boarboat sig:151@1102.1808.151 de |                                    |                                                                                 |
|                        |                                                                                         |                                    |                                                                                 |
|                        |                                                                                         |                                    |                                                                                 |
|                        |                                                                                         | Media Encryption None Display Name |                                                                                 |
|                        |                                                                                         |                                    |                                                                                 |
|                        |                                                                                         |                                    |                                                                                 |
|                        |                                                                                         |                                    |                                                                                 |
|                        |                                                                                         |                                    |                                                                                 |
|                        |                                                                                         |                                    |                                                                                 |
|                        |                                                                                         |                                    |                                                                                 |
|                        |                                                                                         |                                    |                                                                                 |
|                        |                                                                                         |                                    |                                                                                 |
|                        | Copyright 2022 Inter-M A                                                                | Minghts reserved.                  | Connection Time Operation Time 10:53 AM<br>10:52:51 00 Days 05:50:00 2005-02-07 |
|                        | Р Поиск 🛤 🛤 💼 💼 💿 🚥                                                                     |                                    | □ ^ 4 🖶 🕃 ENG 25.09.2024 🕎                                                      |

В поле "SIP Settings" отображается назначенный № порта и максимальная продолжительность сеанса связи (Call Duration) в секундах:

| 💌 🕅 (IP-1015BX) Setting Page 🛛 × 🛛 🕅 (IP-1015HS) Setting Page 🛛 × 🚺                                                                                                    | (RM-S1000) Setting Page × +                                                                                                    | - c                                                                                       | ×                 |
|----------------------------------------------------------------------------------------------------|----------------------------------------------------------------------------------------------------|-------------------------------------------------------------------------------------------|-------------------|
| ← → С ▲ Не защищено 192.168.8.151                                                                                                    |                                                                                                    | ∞ ⊠ ⊂ ☆                                                                                   | <b>a</b> :        |
| interM                                                                                                    |                                                                                                    | ID : admin                                                                                | og ost            |
| Competition Setting > SIP Management                                                                                                    |                                                                                                    |                                                                                           |                   |
| operation<br>service SIP Account SIP Settings Hotkey List                                                                                                    |                                                                                                    |                                                                                           |                   |
| SIP Settings Terrer Registration Informat Registration Informat Registratio Registration Informat Registration |                                                                                                    |                                                                                           |                   |
| Port Setting<br>SP Put 5000<br>RTP Put 3000                                                                                                    |                                                                                                    |                                                                                           |                   |
| Call Setting<br>Mac Cal Duration                                                                                                    |                                                                                                    |                                                                                           |                   |
|                                                                                                    |                                                                                                    |                                                                                           |                   |
| 📲 🔎 Поиск 🗮 🗮 💼 💼                                                                                                    | Copyright 2022 M Anghin reserved.   Copyright 2022 M Anghin reserved.   Copyright 2022 M Anghin reserv | Decration Tame 10:<br>00 Days 05:50:27 2000<br>00 Days 05:50:27 15:39<br>00 ENG 25:09.200 | 53 AM<br>0 622-67 |

В поле "Hotkey List" можно привязать к пяти "горячим" функциональным кнопкам (в левой части передней панели) до пяти SIP-абонентов, которые может быстро вызвать RM-S1000:

| · M                      | P-101580  Setting Page ×   🏹   P-1015H5  Setting Page × 🕅   RM-51000  Setting Page × + | - o ×                                                                           |
|--------------------------|----------------------------------------------------------------------------------------|---------------------------------------------------------------------------------|
| $\leftarrow \rightarrow$ | С 🛆 Не защищено 192.168.8.151                                                          | 🗠 🔤 Q 🕁 🚨 🗄                                                                     |
|                          | inter Mi                                                                               | ID : admin Log out                                                              |
| Home                     | Operation Setting > SIP Management                                                     |                                                                                 |
| Operation<br>Setting     | SIP Account SIP Settings Hotkey List                                                   |                                                                                 |
| Maintenance              | No Call Number Name                                                                    |                                                                                 |
| Environment<br>Setting   |                                                                                        | i .                                                                             |
|                          |                                                                                        | i .                                                                             |
|                          |                                                                                        | i .                                                                             |
|                          |                                                                                        | i .                                                                             |
|                          |                                                                                        | i .                                                                             |
|                          |                                                                                        |                                                                                 |
|                          |                                                                                        | i .                                                                             |
|                          |                                                                                        | i .                                                                             |
|                          |                                                                                        | i .                                                                             |
|                          |                                                                                        |                                                                                 |
|                          | Copyright 2022 inner til Nil rögda reserved 🛛 🌐 English + License                      | Connection Time Operation Time 10:54 AM<br>10:52:51 00 Days 05:51:16 2000-02-07 |
| # ×                      | Р Поиск 🛛 🗄 🚍 💼 🧊 🚥                                                                    | □ ^ 4 🖶 😭 ENG 15:40                                                             |

Здесь "Call Number" - три последние цифры (после последней точки) в IPадресе вызываемого SIP-абонента.

При активации сеанса связи в SIP-режиме между RM-S1000 и любым IPдинамиком со встроенным конденсаторным микрофоном (модели IP-1015WS, IP-1015CS или IP-1015HS) и активацией этого микрофона - можно не только вещать с микрофонной панели в соответствующий динамик, но и осуществлять обратное прослушивание (через мониторный динамик RM-S1000) акустической обстановки вблизи IP-спикера.

Таким образом, фактически получается аналог полнодуплексного режима обмена информацией между RM и спикером; правда, инициировать такой сеанс связи может только микрофонная панель.

## Схема применения

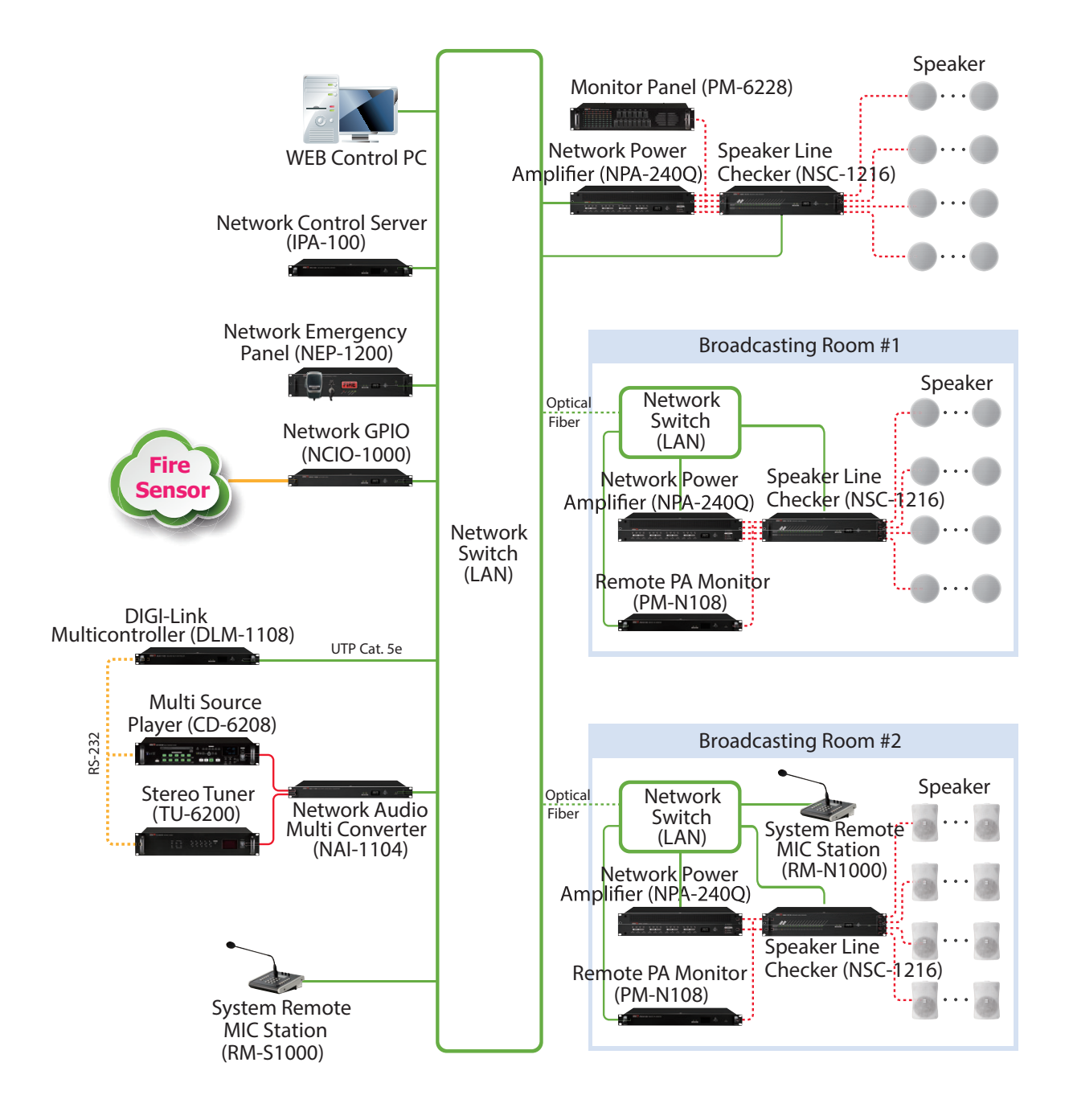

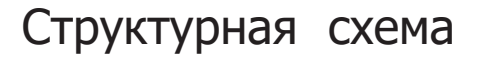

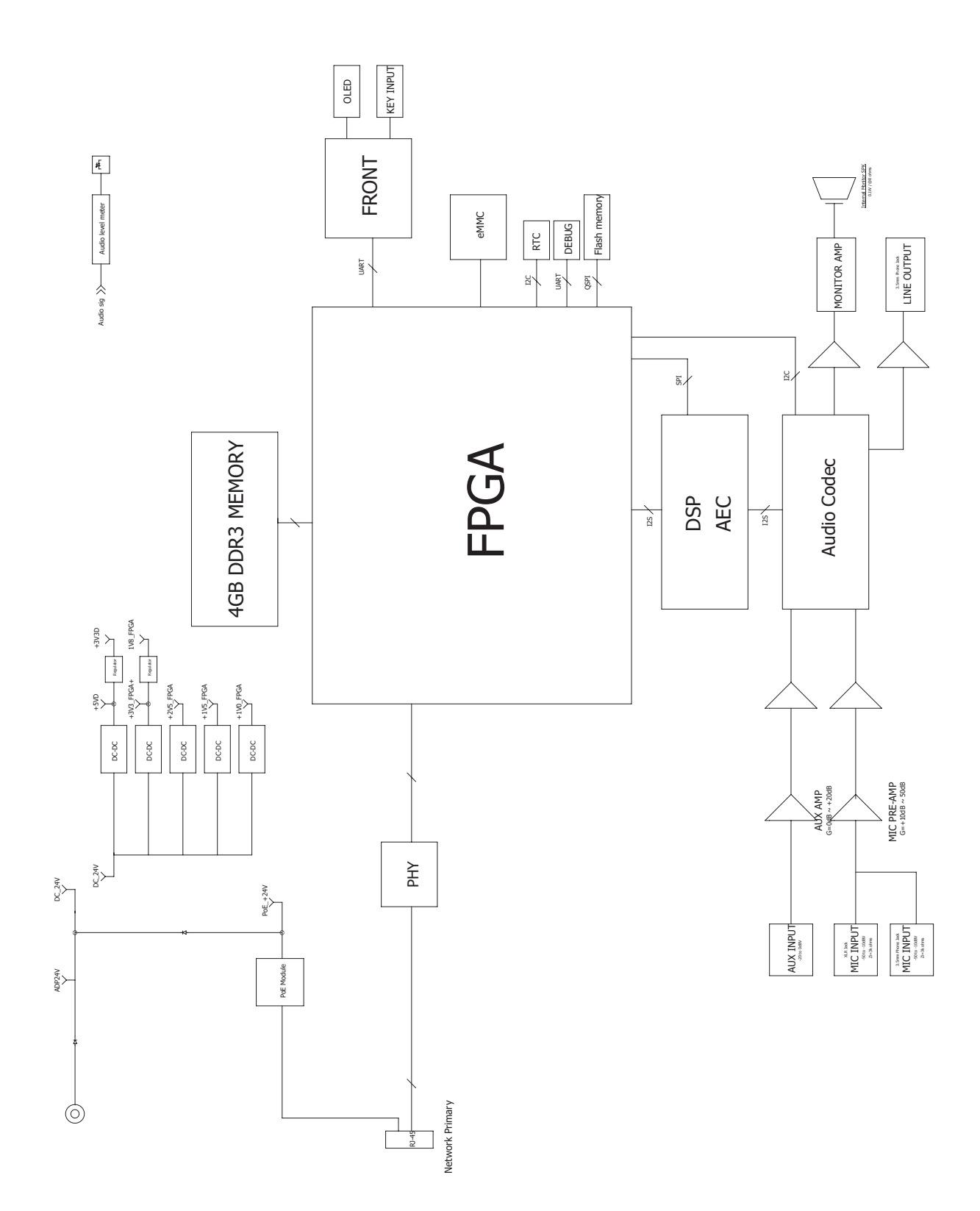

# Габаритные размеры

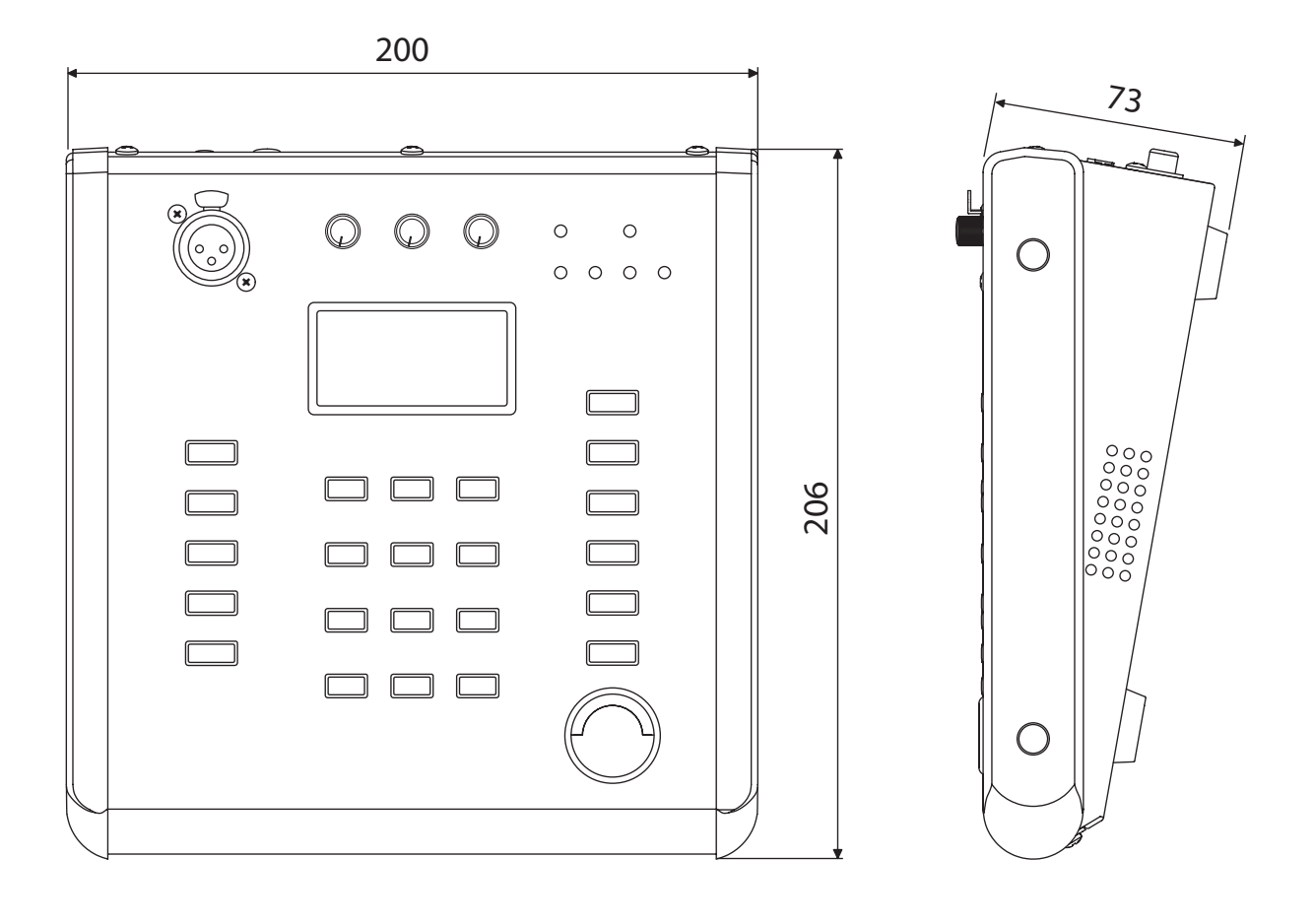

RM-S1000 23

# Технические характеристики

|                                        | Наименование                                             | RM-S1000                                       |
|----------------------------------------|----------------------------------------------------------|------------------------------------------------|
|                                        | Параметры ауди                                           | 10                                             |
|                                        | Входная чувствительность                                 | макс48 дБ/В ± 3 дБ<br>мин10 дБ/В ± 3 дБ        |
| MIC                                    | Отношение сигнал/шум, дБ                                 | не менее 65                                    |
|                                        | Коэффициент нелинейных искажений                         | менее 0,1 %                                    |
|                                        | Частотный диапазон (±3 дБ), Гц<br>(вход -48 дБ/В, 1 кГц) | 100 6 000                                      |
|                                        | Входная чувствительность                                 | -10 дб/В ± 3 дБ                                |
|                                        | Отношение сигнал/шум, дБ                                 | не менее 75                                    |
| AUX                                    | Коэффициент нелинейных искажений                         | менее 0,1 %                                    |
|                                        | Частотный диапазон (±3 дБ), Гц                           | 100 18 000                                     |
| Напря                                  | ажение питания постоянное, В                             | 24 В пост. от адаптера;<br>44-57 В пост. (РоЕ) |
| Максимальная потребляемая мощность, Вт |                                                          | 12                                             |
| Сетевой интерфейс                      |                                                          | 100/1000 Base-T ( RJ-45)                       |
| Диапазон рабочих температур            |                                                          | - 10 °C + 40 °C                                |

# Массогабаритные характеристики

| Наименование                   | RM-S1000   |
|--------------------------------|------------|
| Масса, кг                      | 1,3        |
| Габаритные размеры (Ш×В×Г), мм | 200×73×206 |

Производитель оставляет за собой право без уведомления изменять приведенные в настоящем руководстве технические характеристики.

## Разрешительная документация

Оборудование имеет все необходимые разрешительные документы на соответствие требованиям технических регламентов (ТР ТС, ТР ЕАЭС).

Подробную информацию вы можете получить, обратившись к импортеру.

## Наименование и адрес производителя

#### Inter-M Corp.

719, Dobong-ro, Dobong-gu, Seoul, Корея телефон: +82-2-2289-8140~8 факс: +82-2-2289-8149 веб-страница: http://www.inter-m.com

#### Импортер:

ООО «АРСТЕЛ» Адрес импортера: 196006, Россия, Санкт-Петербург, ул. Заставская, дом 33, литер ТА, корпус 24, офис 406 телефон: +7 (812) 207-50-97 веб-страница: www.arstel.com e-mail: sales@arstel.com

# Гарантия и сервисное обслуживание

- Гарантия действительна в течение 12 месяцев с момента продажи устройства.
- Гарантийные обязательства не распространяются на изделия, вышедшие из строя по вине потребителя или имеющие следы задымления, механические повреждения или повреждения входных цепей, подвергшиеся воздействию химических веществ, самостоятельному ремонту и неправильной эксплуатации.
- Средний срок службы (хранения) : 12 лет.

Для сервисного обслуживания обращайтесь только в сервисные центры представителей производителя. Сервисное обслуживание требуется в случаях неисправности, механического повреждения изделия или силового кабеля, попадания внутрь жидкости или посторонних металлических предметов.

## Маркировка, хранение, перевозка

Вся необходимая информация (наименование изделия, модель, торговый знак изготовителя, наименование страны изготовителя, единый знак обращения на рынке, дата изготовления) нанесена на этикетку. Хранение и перевозка оборудования должны осуществляться в заводской упаковке. Условия хранения - 2 (ГОСТ 15150-69, раздел 10, таблица 13).

| Наименование изделия: | сетевая микрофонная панель RM-S1000 |  |
|-----------------------|-------------------------------------|--|
| Серийный номер:       |                                     |  |
| Продавец:             |                                     |  |
| Дата продажи:         |                                     |  |

# EAC